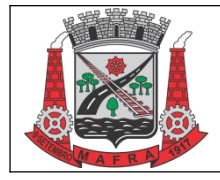

#### PREFEITURA DE MAFRA / SC SECRETARIA DE ADMINISTRAÇÃO DEPARTAMENTO DE COMPRAS E LICITAÇÕES INSTRUÇÃO NORMATIVA Nº 002/2024

IN-LIC-002 Revisão: 00 Data: 31/01/2024 Página: 1/4

# SOLICITAÇÃO DE AUTORIZAÇÃO DE FORNECIMENTO VIA 1DOC

## 1. OBJETIVO

Este documento foi criado com o intuito de orientar as secretarias e órgãos afins sobre como emitir corretamente uma solicitação de autorização de fornecimento pela plataforma de tramitação eletrônica de documentos 1Doc.

### 2. PÚBLICO ALVO

Secretarias da Prefeitura Municipal, Polícia Civil, Polícia Militar e Corpo de Bombeiros de Mafra.

### 3. PROCEDIMENTO

**3.1.** Pesquise o processo administrativo relativo ao contrato ou ata de registro de preços da qual se quer fazer a aquisição, na lupa que fica ao lado da logo 1Doc, no canto superior esquerdo, indicando o nome da empresa ou o número do processo administrativo, ou ainda o número da ata ou contrato e clicar em "BUSCAR":

| Busca geral avançada:                            |                     | Buscar em:                                                                                                    | Período:           |                            | Nos fluxos: |        |
|--------------------------------------------------|---------------------|----------------------------------------------------------------------------------------------------|--------------------|----------------------------|-------------|--------|
| Número, código, assunto ou contém as palavras (c | ocumento ou anexos) | Todos os meus setores I Todos os meus setores I Conteúdo de anexos I Conteúdo de anexos I | Período de emissão |                            | - todos -   |        |
| Assunto (seleção):                               | Assunto (texto):    | Situação geral:                                                                                                    | 0                  | Setor(es) participante(s): | 0           |        |
| - Assuntos -                                     | Assunto             | - Situação -                                                                                                    |                    | - Setor -                  |             |        |
| Emissor (nome ou documento):                     | Destinatário:       |                                                                                                    | Com marcadores:    |                            |             |        |
| Usuário/setor ou Contato                         | Usuário/setor ou    | Contato                                                                                                    | - selecione -      |                            |             | Buscar |

**3.2.** De acordo com o resultado da busca clicar em cima do processo administrativo relativo a ata ou contrato em que se deseja gerar a Autorização de Fornecimento para abrir o processo:

Exemplo de Resultado:

| N°                                                     | De                                                              |                                                 | Assunto                                                                                                    |
|--------------------------------------------------------|-----------------------------------------------------------------|-------------------------------------------------|----------------------------------------------------------------------------------------------------|
| Proc. Administrativo<br>1.664/2023<br>04/10/2023 10:55 | Pranallele Ja.<br>PMM-SADM-DGA-SCL)<br>CHEFE DE CONTRATOS E EDI | PMM-SADM-DGA-SCL)<br>PMM-SOSP<br>PMM-SOSP-CO +9 | ATA DE REGISTRO DE PREÇOS Nº 043/2023 - I CMP TER CHILL PREM. MP<br>Gestão de Contratos e Atas 2 ATA DE REGISTRO DE PREÇOS Nº 043/2023 -<br>CARO, TA DECRETA RICARMENTE<br>Encontrado em 3 lugares 🕢 |

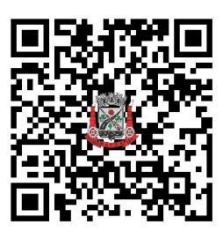

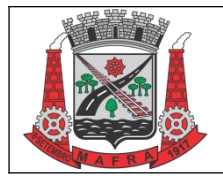

**3.3.** Ao abrir o processo administrativo, descer a barra de rolagem até o final e clicar na opção **Gerar Novo**, depois em **Processo Administrativo** e em seguida no botão **Prosseguir**.

| Responder | <b>₩)&gt;</b> Encaminhar | 🖶 Gerar | 📥 Arquivar | <b>≵ </b> ∕⁄∂ Arquivar + Parar de acompanhar | Ad     | icionar Nota Interna |
|-----------|--------------------------|---------|------------|----------------------------------------------|--------|----------------------|
|           | Gerar novo               | _       |            |                                              |        | x                    |
|           | Proc. Administrativo     |         |            |                                              | ¥      | •                    |
|           |                          |         |            | Cancelar Pross                               | seguir |                      |

- **3.4.** O sistema abrirá a tela de um novo processo administrativo, o qual deverá ser preenchido com as seguintes informações:
- No campo Assunto ao lado esquerdo da tela digitar: "Solicitação de Autorização de Fornecimento - Objeto XX, Setor ou Secretaria X";
- No campo Tipo ainda no lado esquerdo da tela digitar e selecionar o tipo de processo denominado como "Autorização de Fornecimento";
- No campo **Para**:
  - I. Se a solicitação partir das Secretarias Municipais selecionar o Setor Secretaria da Fazenda e Planejamento;
  - II. Se a requisição for solicitada pela Polícia Civil, Polícia Militar e Corpo de Bombeiros selecionar o Setor Secretaria de Administração;
- No texto da Solicitação utilizar o modelo disponibilizado automaticamente ou então procurá-lo no botão " (aspas);

| vo                                                                 |                        |                                          |                                                                                             |                                                                                        |                                                                                      |                                                              |
|--------------------------------------------------------------------|------------------------|------------------------------------------|---------------------------------------------------------------------------------------------|----------------------------------------------------------------------------------------|--------------------------------------------------------------------------------------|--------------------------------------------------------------|
|                                                                    |                        |                                          |                                                                                             |                                                                                        |                                                                                      |                                                              |
| CHEFE DE CONTRATOS E ED                                            | DGA-SCL)<br>IITAIS     | B Z L                                    |                                                                                             | ■• & ® I.                                                                              | × 🕫 🕶                                                                                | 1                                                            |
| Il Alterar remelente com contras                                   | ssenha                 | Venho por m<br>XXX (ANEXO<br>Empresa XXX | neio deste, solicitar a emi<br>), referente ao Pregão Ele<br>, pessoa jurídica de direito p | ssão de Autorização de<br>rônico nº 0XX/2023, Pro-<br>ivado inscrita no <u>CNPJ</u> so | Fornecimento do objeto<br>cesso nº XX/2023, Ata OU<br>b nº XXX, no valor total de R! | XX, conforme Oficio nº<br>contrato nº XX/2023, da<br>\$ XXX. |
| SOLICITAÇÃO DE AUTORIZAÇÃ<br>10*:<br>- Autorização de Fornecimento | O DE FORNECIMENTO      | Acompanha u                              | im documento físico, imprimi                                                                | r folha de rosto.                                                                      |                                                                                      | L                                                            |
| a para (PMMPSPP) Secretaria de 1<br>ra*:                           | razenda e Planejamenco | Anexar                                   |                                                                                             |                                                                                        | Para assinatur                                                                       | ra digital, apenas arquivos PDF 🏾 🔹 📢                        |

 Deverá ser anexado obrigatoriamente ofício em formato PDF, redigido conforme modelo padrão institucionalizado;

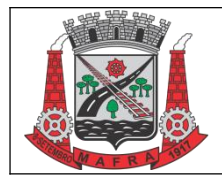

#### PREFEITURA DE MAFRA / SC SECRETARIA DE ADMINISTRAÇÃO DEPARTAMENTO DE COMPRAS E LICITAÇÕES INSTRUÇÃO NORMATIVA Nº 002/2024

IN-LIC-002 Revisão: 00 Data: 31/01/2024 Página: 3/4

- No Campo Solicitar Assinatura: selecionar o nome do Secretário/Responsável para que o mesmo assine o Memorando + Anexo;
- Apertar em Enviar para finalizar a solicitação e gerar o número do processo administrativo.

| ) Assinatura 1Doc () Assinatura                                                                                                    | a ICP-Brasil                              |
|----------------------------------------------------------------------------------------------------|-------------------------------------------|
| OLICITAR ASSINATURA(S)                                                                                                    |                                           |
| suário(s) interno(s):                                                                                                    | Contato(s) externo(s):                    |
| ADRIANO JOSE MARCINIAK (PMM-SADM - Secret                                                                                                    | taria de Busque para solicitar assinatura |
| lodo de assinatura: 🕢<br>Assinar Proc. Administrativo + anexos PDF                                                                                                    | *                                         |
| lodo de assinatura: 🕢<br>Assinar Proc. Administrativo + anexos PDF<br>🌢 Após a solicitação o modo de assinatura não<br>alterado.                                             | v<br>poderá ser                           |
| Iodo de assinatura:<br>Assinar Proc. Administrativo + anexos PDF<br>▲ Após a solicitação o modo de assinatura não<br>alterado.<br>) Requerer assinaturas em ordem sequencial | poderá ser                                |

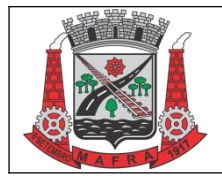

#### PREFEITURA DE MAFRA / SC SECRETARIA DE ADMINISTRAÇÃO DEPARTAMENTO DE COMPRAS E LICITAÇÕES INSTRUÇÃO NORMATIVA Nº 002/2024

## 4. ELABORAÇÃO E APROVAÇÃO

| Elaboração                                                  | Revisão                                              | Aprovação                                         |  |
|-------------------------------------------------------------|------------------------------------------------------|---------------------------------------------------|--|
| <b>Rafaela de Freitas Nardo</b><br>Subdiretora de Compras e | Mike Herbert Bermel<br>Chefe de Divisão de Contratos | Adriano José Marciniak<br>Secretário Municipal de |  |
| Licitações                                                  |                                                      | Administração                                     |  |

## 5. CONTROLE DE REVISÃO

| Data | Revisor | Detalhes |
|------|---------|----------|
|      |         |          |

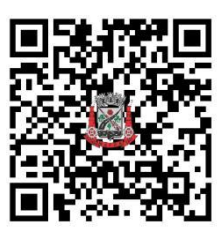